## **Uninstall Endpoint Insights**

Last Modified on 06.22.23

- To uninstall Endpoint Insights:
- 1. Navigate to **Control Panel > Programs > Programs and Features**.
- 2. Click to highlight **Endpoint Insights** in the program list.

## 3. Click Uninstall.

| Programs > Programs and Features                      |                                                                                                    |                                                                                                    |                                                                                                    | ・ ひ Search Program                                                                                                    | ns and Featu                                                                                                    | es 🔎                                                                                                    |
|-------------------------------------------------------|----------------------------------------------------------------------------------------------------|----------------------------------------------------------------------------------------------------|----------------------------------------------------------------------------------------------------|----------------------------------------------------------------------------------------------------|----------------------------------------------------------------------------------------------------|----------------------------------------------------------------------------------------------------|
| ninstall or change a program                          |                                                                                                    |                                                                                                    |                                                                                                    |                                                                                                    |                                                                                                    |                                                                                                    |
|                                                       |                                                                                                    |                                                                                                    |                                                                                                    |                                                                                                    |                                                                                                    |                                                                                                    |
| uninstall a program, select it from the list and then | click Uninstall, Change, or Repair.                                                                                                    |                                                                                                    |                                                                                                    |                                                                                                    |                                                                                                    |                                                                                                    |
| 1.5.                                                  |                                                                                                    |                                                                                                    |                                                                                                    |                                                                                                    |                                                                                                    |                                                                                                    |
| nize 👻 Uninstall                                      |                                                                                                    |                                                                                                    |                                                                                                    |                                                                                                    |                                                                                                    | - (?)                                                                                                    |
| Uninstall this program                                | Publisher                                                                                                    | Installed On                                                                                                    | Size                                                                                                    | Version                                                                                                    |                                                                                                    |                                                                                                    |
| ive Directory Authentication Library for SOL Server   | Microsoft Corporation                                                                                                    | 11/13/2021                                                                                                    | 3.15 MB                                                                                                    | 15.0.1300.359                                                                                                    |                                                                                                    |                                                                                                    |
| wser for SOL Server 2017                              | Microsoft Corporation                                                                                                    | 11/13/2021                                                                                                    | 11.0 MB                                                                                                    | 14.0.1000.169                                                                                                    |                                                                                                    |                                                                                                    |
| point Insights                                        | Recast Software, Inc.                                                                                                    | 12/28/2021                                                                                                    | 74.8 MB                                                                                                    | 4.8.2110.6301                                                                                                    |                                                                                                    |                                                                                                    |
| pale Chrome                                           | Google LLC                                                                                                    | 1/5/2022                                                                                                    |                                                                                                    | 97.0.4692.71                                                                                                    |                                                                                                    |                                                                                                    |
| crosoft .NET Core 3.1.15 - Windows Server Hosting     | Microsoft Corporation                                                                                                    | 12/28/2021                                                                                                    | 146 MB                                                                                                    | 3.1.15.21215                                                                                                    |                                                                                                    |                                                                                                    |
| rosoft .NET Core Runtime - 3.1.15 (x64)               | Microsoft Corporation                                                                                                    | 12/28/2021                                                                                                    | 91.3 MB                                                                                                    | 3.1.15.30014                                                                                                    |                                                                                                    |                                                                                                    |
| rosoft .NET Core Runtime - 3.1.15 (x86)               | Microsoft Corporation                                                                                                    | 12/28/2021                                                                                                    | 81.3 MB                                                                                                    | 3.1.15.30014                                                                                                    |                                                                                                    |                                                                                                    |
| rosoft Deployment Toolkit (6.3.8456.1000)             | Microsoft Corporation                                                                                                    | 11/13/2021                                                                                                    | 76.8 MB                                                                                                    | 6.3.8456.1000                                                                                                    |                                                                                                    |                                                                                                    |
| rosoft Edge                                           | Microsoft Corporation                                                                                                    | 1/7/2022                                                                                                    |                                                                                                    | 97.0.1072.55                                                                                                    |                                                                                                    |                                                                                                    |
| rosoft Endpoint Configuration Manager Console         | Microsoft Corporation                                                                                                    | 12/26/2021                                                                                                    | 168 MB                                                                                                    | 5.2111.1052.1000                                                                                                    |                                                                                                    |                                                                                                    |
| rosoft Endpoint Configuration Manager Primary         | Microsoft Corporation                                                                                                    | 12/26/2021                                                                                                    |                                                                                                    | 5.00.9068.1000                                                                                                    |                                                                                                    |                                                                                                    |
| rosoft Help Viewer 2.3                                | Microsoft Corporation                                                                                                    | 11/13/2021                                                                                                    | 12.1 MB                                                                                                    | 2.3.28107                                                                                                    |                                                                                                    |                                                                                                    |
| rosoft ODBC Driver 13 for SQL Server                  | Microsoft Corporation                                                                                                    | 11/13/2021                                                                                                    | 8.50 MB                                                                                                    | 14.0.1000.169                                                                                                    |                                                                                                    |                                                                                                    |
| rosoft ODBC Driver 17 for SQL Server                  | Microsoft Corporation                                                                                                    | 11/13/2021                                                                                                    | 3.94 MB                                                                                                    | 17.3.1.1                                                                                                    |                                                                                                    |                                                                                                    |
| rosoft OLE DB Driver for SQL Server                   | Microsoft Corporation                                                                                                    | 11/13/2021                                                                                                    | 4.83 MB                                                                                                    | 18.2.1.0                                                                                                    |                                                                                                    |                                                                                                    |
| rosoft ReportViewer 2010 SP1 Redistributable (KB      | Microsoft Corporation                                                                                                    | 11/13/2021                                                                                                    | 12.4 MB                                                                                                    | 10.0.40220                                                                                                    |                                                                                                    |                                                                                                    |
| rosoft SQL Server 2012 Native Client                  | Microsoft Corporation                                                                                                    | 11/13/2021                                                                                                    | 9.34 MB                                                                                                    | 11.4.7462.6                                                                                                    |                                                                                                    |                                                                                                    |
| rosoft SQL Server 2014 Management Objects (x64)       | Microsoft Corporation                                                                                                    | 11/13/2021                                                                                                    | 28.3 MB                                                                                                    | 12.0.2000.8                                                                                                    |                                                                                                    |                                                                                                    |
| rosoft SQL Server 2017 (64-bit)                       | Microsoft Corporation                                                                                                    | 11/13/2021                                                                                                    |                                                                                                    |                                                                                                    |                                                                                                    |                                                                                                    |
|                                                       | Lininstall this program.     Lininstall this program.     Lininstall | Initial and and a second second sec | Installed On         Publisher         Installed On           tive Directory Authentication Library for SQL Server         Microsoft Corporation         11/13/2021           more for SQL Server 2017         Microsoft Corporation         11/13/2021           point Insights         Recast Software, Inc.         12/28/2021           crosoft NET Core 8.1.15 - Windows Server Hosting         Microsoft Corporation         12/28/2021           crosoft NET Core Runtime - 3.1.15 (x6)         Microsoft Corporation         12/28/2021           crosoft NET Core Runtime - 3.1.15 (x6)         Microsoft Corporation         12/28/2021           crosoft NET Core Runtime - 3.1.15 (x6)         Microsoft Corporation         12/28/2021           crosoft Deployment Toolkit (6.3.8456.1000)         Microsoft Corporation         12/26/2021           crosoft Happint Configuration Manager Console         Microsoft Corporation         12/26/2021           crosoft Hulp Viewer 2.3         Microsoft Corporation         12/26/2021           crosoft Hulp Viewer 2.3         Microsoft Corporation         12/26/2021           crosoft Hulp Viewer 2.3         Microsoft Corporation         11/3/2021           crosoft Hulp Viewer 2.3         Microsoft Corporation         11/13/2021           crosoft OBE Driver for SQL Server         Microsoft Corporation         11/13/2021 <t< td=""><td>Initial of the second second</td><td>Interview         Valuation           Valuation         Valuation           ive Directory Authentication Library for SQL Server         Microsoft Corporation         11/13/2021         3.15 MB         15.0.1300.359           ippoint Insights         Recast Software, Inc.         12/28/2021         11.0 MB         14.0.1000.169           goint Insights         Recast Software, Inc.         12/28/2021         11.0 MB         3.15 MB         15.0.1300.359           goint Insights         Recast Software, Inc.         12/28/2021         11.0 MB         14.0.1000.169           goint Insights         Recast Software, Inc.         12/28/2021         14.6 MB         3.15 JL IO6301           goint Insights         Recast Software, Inc.         12/28/2021         14.6 MB         3.15 JL IO6301           crosoft JNET Core Runtime - 3.1.15 (x64)         Microsoft Corporation         12/28/2021         14.6 MB         3.15 JS.0014           crosoft Edgoint Configuration Manager Console         Microsoft Corporation         11/13/2021         7.8 MB         6.3.456.1000           crosoft Edgoint Configuration Manager Primary         Microsoft Corporation         12/26/2021         168 MB         5.2111.1052.1000           crosoft Happint Configuration Manager Primary         Microsoft Corporation         11/13/2021         12.1 MB</td><td>Initial         Valuation         Publisher         Installed On<br/>Kicrosoft Corporation         Size         Version           ive Directory Authentication Library for SQL Server<br/>were for SQL Server 2017         Microsoft Corporation         11/13/2021         3.15 MB         15.0.1300.359           global Character<br/>priorit Insights         Recast Software, Inc.         12/28/2021         74.8 MB         4.8210.6301           global Character<br/>priorit Insights         Recast Software, Inc.         12/28/2021         14.6 MB         4.8210.6301           crosoft. NET Core Runtime - 3.1.15 (x6)         Microsoft Corporation         12/28/2021         14.6 MB         4.8210.6301           crosoft. NET Core Runtime - 3.1.15 (x6)         Microsoft Corporation         12/28/2021         91.3 MB         3.1.15.30014           crosoft. NET Core Runtime - 3.1.15 (x6)         Microsoft Corporation         12/28/2021         91.3 MB         3.1.15.30014           crosoft Deployment Toolkit (6.3.8456.1000)         Microsoft Corporation         11/28/2021         91.3 MB         3.1.15.30014           crosoft Abge Tore Soft Garge Console         Microsoft Corporation         11/28/2021         168 MB         3.2856.1000           crosoft Happint Configuration Manager Primay         Microsoft Corporation         11/28/2021         11.8 MB         1.3.1.10           crosoft Happint Ver</td></t<> | Initial of the second second | Interview         Valuation           Valuation         Valuation           ive Directory Authentication Library for SQL Server         Microsoft Corporation         11/13/2021         3.15 MB         15.0.1300.359           ippoint Insights         Recast Software, Inc.         12/28/2021         11.0 MB         14.0.1000.169           goint Insights         Recast Software, Inc.         12/28/2021         11.0 MB         3.15 MB         15.0.1300.359           goint Insights         Recast Software, Inc.         12/28/2021         11.0 MB         14.0.1000.169           goint Insights         Recast Software, Inc.         12/28/2021         14.6 MB         3.15 JL IO6301           goint Insights         Recast Software, Inc.         12/28/2021         14.6 MB         3.15 JL IO6301           crosoft JNET Core Runtime - 3.1.15 (x64)         Microsoft Corporation         12/28/2021         14.6 MB         3.15 JS.0014           crosoft Edgoint Configuration Manager Console         Microsoft Corporation         11/13/2021         7.8 MB         6.3.456.1000           crosoft Edgoint Configuration Manager Primary         Microsoft Corporation         12/26/2021         168 MB         5.2111.1052.1000           crosoft Happint Configuration Manager Primary         Microsoft Corporation         11/13/2021         12.1 MB | Initial         Valuation         Publisher         Installed On<br>Kicrosoft Corporation         Size         Version           ive Directory Authentication Library for SQL Server<br>were for SQL Server 2017         Microsoft Corporation         11/13/2021         3.15 MB         15.0.1300.359           global Character<br>priorit Insights         Recast Software, Inc.         12/28/2021         74.8 MB         4.8210.6301           global Character<br>priorit Insights         Recast Software, Inc.         12/28/2021         14.6 MB         4.8210.6301           crosoft. NET Core Runtime - 3.1.15 (x6)         Microsoft Corporation         12/28/2021         14.6 MB         4.8210.6301           crosoft. NET Core Runtime - 3.1.15 (x6)         Microsoft Corporation         12/28/2021         91.3 MB         3.1.15.30014           crosoft. NET Core Runtime - 3.1.15 (x6)         Microsoft Corporation         12/28/2021         91.3 MB         3.1.15.30014           crosoft Deployment Toolkit (6.3.8456.1000)         Microsoft Corporation         11/28/2021         91.3 MB         3.1.15.30014           crosoft Abge Tore Soft Garge Console         Microsoft Corporation         11/28/2021         168 MB         3.2856.1000           crosoft Happint Configuration Manager Primay         Microsoft Corporation         11/28/2021         11.8 MB         1.3.1.10           crosoft Happint Ver |

- 4. Click **Yes** to confirm the removal.
- 5. Click **Yes**, if prompted, to allow changes to your device.

## 6. Click the Uninstall Inventory checkbox and click Uninstall.

| 🚯 Endpoint Insights Uninstall                                                                        | -         |      | × |
|----------------------------------------------------------------------------------------------------|-----------|------|---|
| Uninstall Applications Uninstall Reports Uninstall Inventory                                         |           |      |   |
| NOTE: Uninstall Reports ONLY when upgrading.                                                         | •         |      |   |
| Your log file is located at: <u>C:\Users\LabAdmin\AppData\Local\Temp\Ei Uninstall k</u><br>Uninstall | 29<br>Cai | ncel |   |

If you are experiencing issues uninstalling Endpoint Insights, you can use Microsoft's uninstaller tool to fully uninstall any lingering files. To download the tool, see Fix problems that block programs from being installed or removed.